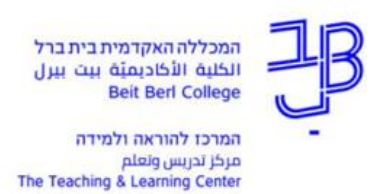

## עבודה בתלקיט (Portfolio) – מדריך לסטודנט

במערכת moodle קיימת אפשרות להוספת תלקיט (Portfolio) שהוא מעין מחברת הכוללת פרקים ותת-פרקים.

- . תלקיט יכול לשמש להכנת עבודת סמינריון, עבודת מחקר, תיק עבודות או לתהליך רפלקטיבי. 🗸
  - אם המרצה מאפשר זאת, באפשרות הסטודנטים להוסיף בעצמם פרקים ותת-פרקים. 🗸
  - ניתן לצפות בחומרים של סטודנטים עמיתים בקורס, אם הסטודנטים בחרו לשתף חומרים. 🗸

## הוספת חומרים

- לצורך הוספת חומרים לתלקיט, נלחץ על התלקיט שפתח המרצה ביחידת ההוראה 11.
  - 2. נראה את מספר הפרקים ונלחץ על [התחל תרומה].

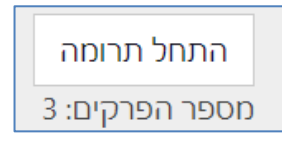

3. נבחר את הפרק ונלחץ על הוסף תרומה.

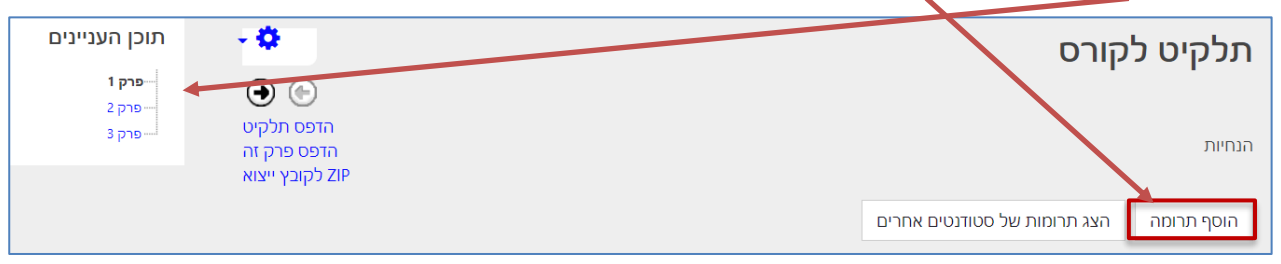

.4 ייפתח חלון ובו נעלה את החומרים:

| חזרה ל: יחידת־הוראה 1 🕫                                                                                                    | תלקיט                    |
|----------------------------------------------------------------------------------------------------|--------------------------|
| כאן יופיעו ההנחיות של המרצה                                                                                                    | <b>1 פרק 1</b><br>הנחיות |
|                                                                                                    | עדכן תרומה 🔻             |
| כותרת 🗨 🔶 יש להזין כותרת                                                                                                    |                          |
| ניראות הצגה איז אם אתם עדיין בשלבי עריכה, ניתן ללחוץ על הסתרה.<br>רק לאחר סיום העלאת החומרים ועריכתם יש ללחוץ<br>תוכן על הצגה, כדי לשתף עם המרצה וסטודנטים אחרים |                          |
| בתיבה זו יש להזין את החומרים E ב ב ב                                                                                                    |                          |

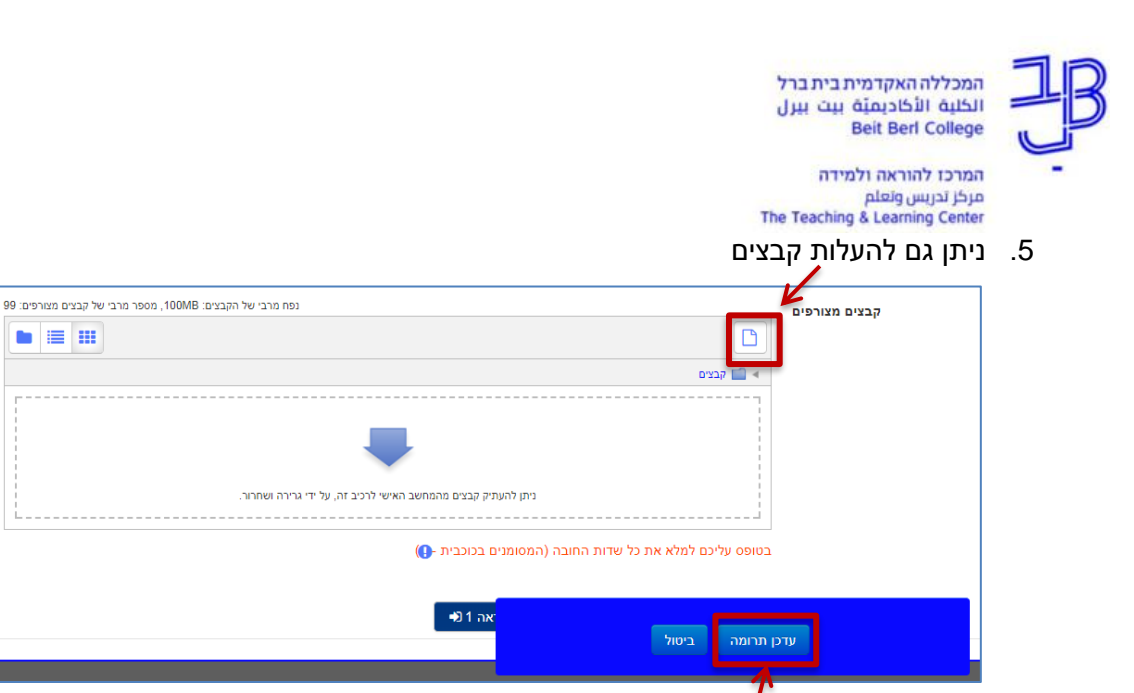

בסיום נלחץ על [עדכן תרומה] וייפתח חלון:

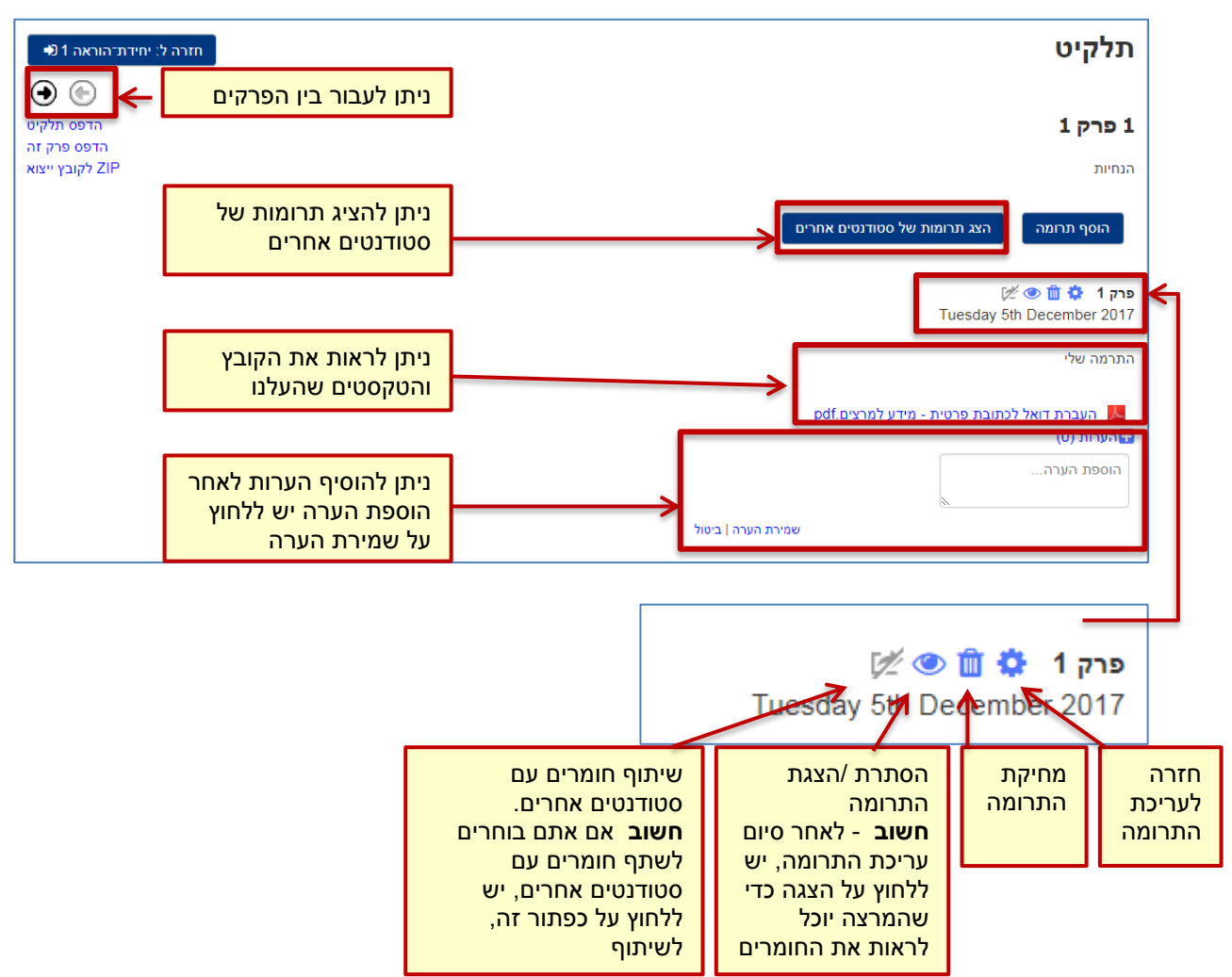

|                                                  |                     | המכללה האקדמית בית ברל<br>الكليف الأكاديميّة بيت بيرل<br>Beit Berl College |
|--------------------------------------------------|---------------------|----------------------------------------------------------------------------|
|                                                  |                     | مدردا להוראה ולמידה<br>مرکز تدریس وتعلم<br>The Teaching & Learning Center  |
|                                                  |                     | <u>תוכן ותפריט ניהול</u>                                                   |
|                                                  | תוכן העניינים       | - 🗘                                                                        |
|                                                  | פרק 1               |                                                                            |
| ור בין הפרקים השונים                             | פרק 2 🔶 ניתן לעב    |                                                                            |
|                                                  | פרק 3               | הדפס תלקיט                                                                 |
| פיס את כל התלקיט או פרק בודד.<br>לייצא לקובץ zip | ניתן להז<br>לא ניתן | הדפס פרק זה<br>ZIP לקובץ ייצוא                                             |

1. כדי לערוך את החומרים נלחץ על הגדרות ונבחר באפשרות ערוך את הפרקים שלך

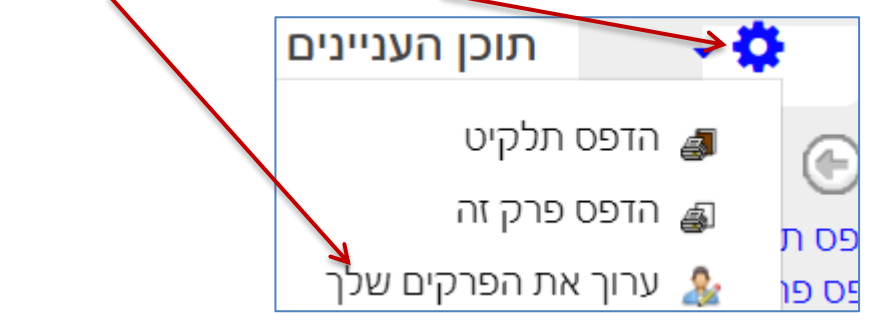

2. אם המרצה אפשר זאת נוכל להוסיף פרק חדש באמצעות לחיצה על סימן ה-+

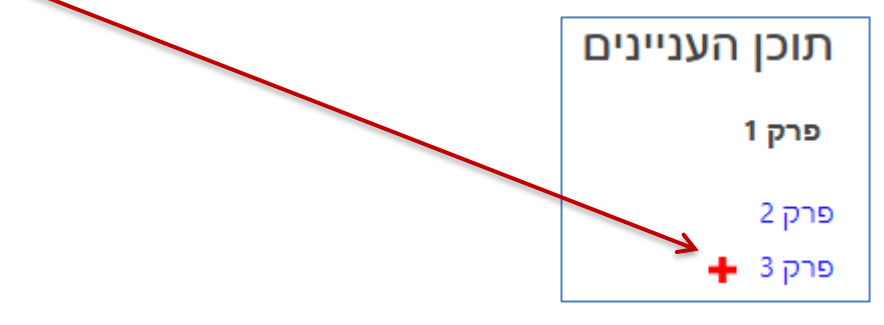

3. אם בחרנו להוסיף פרק:

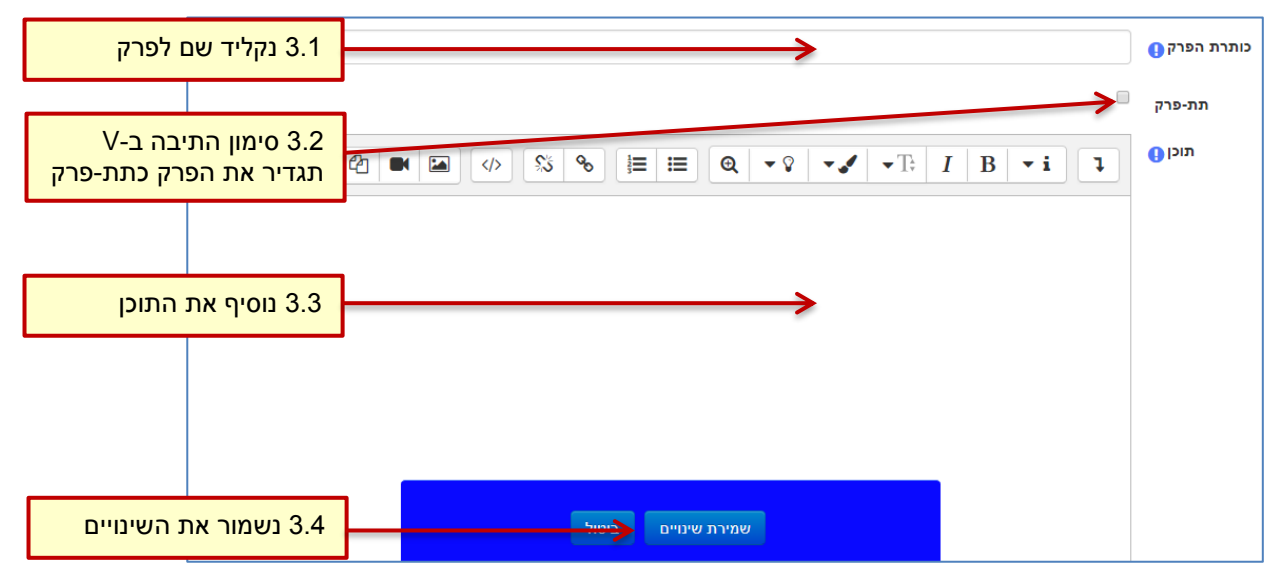

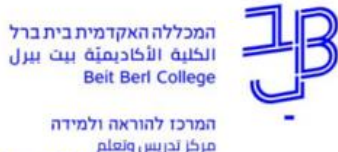

مرکز تدریس وتعلم The Teaching & Learning Center

4. לחיצה על הצג תרומות של סטודנטים אחרים תאפשר להציג בצורה מרוכזת את החומרים שהעלו סטודנטים אחרים, שבחרו לשתף את החומרים, עם הסטודנטים האחרים. (כמוסבר <u>בסעיף 6</u> מעלה).

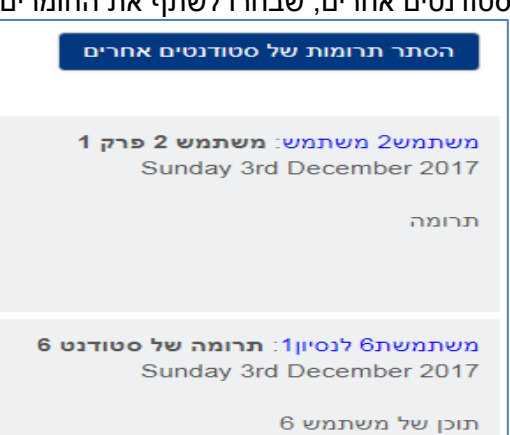

## רוצים עזרה? בכל שאלה, תהייה והתלבטות אנחנו כאן, צוות תחום התקשוב במרכז להוראה ולמידה tikshuv@beitberl.ac.il :דוא"ל: